## configuration pour la synchronisation cloud Azure AD Connect

## Ressources

Lien pour la configuration de l'agent :

• https://learn.microsoft.com/fr-fr/azure/active-directory/hybrid/cloud-sync/how-to-configure

## **Configurer le provisionement**

Dans le portail Azure avec un compte administrateur Azure :

- Accédez à Azure AD Connect
- A gauche sélectionnez Cloud Sync à gauche.
- Sélectionnez Nouvelle configuration :

Dans l'écran Configuration :

- sélectionnez le domaine AD local,
- et activer la synchronisation du hachage de mot de passe,
- Cliquez sur **Créer**.

## **Retour au menu Synchronisation Cloud Azure AD Connect**

• Synchronisation Cloud Azure AD Connect

From: / - **Les cours du BTS SIO** 

Permanent link: /doku.php/reseau/cloud/azure/syncroazure/cloudadconnect/configuration?rev=1693477741

Last update: 2023/08/31 12:29

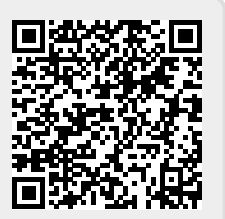